| А                        | В         | С  | D          | Е  | F    | G     |
|--------------------------|-----------|----|------------|----|------|-------|
| 業務員                      | 員工編號      | 地區 | 銷售日期       | 數量 | 所屬單位 | 品種    |
| Wright, Kevin            | 421397373 | R6 | 2017/8/12  | 82 | 業務二課 | 包種茶   |
| Ito, Shu                 | 285476462 | R5 | 2017/2/9   | 86 | 業務四課 | 白毫烏龍茶 |
| D'sa, Reuben             | 769411213 | R6 | 2017/2/9   | 46 | 業務四課 | 凍頂茶   |
| Michaels, Thomas R. (Jr. | 566333006 | R3 | 2017/1/1   | 65 | 業務一課 | 凍頂茶   |
| Fuentes Espinosa, Alfred | 921700763 | R5 | 2017/3/25  | 34 | 業務四課 | 包種茶   |
| Cook, Cathan             | 729506302 | R2 | 2017/12/23 | 87 | 業務二課 | 包種茶   |
| lto, Shu                 | 285476462 | R5 | 2017/5/20  | 50 | 業務三課 | 包種茶   |
| Steele, Laura C.         | 275993692 | R1 | 2017/4/30  | 36 | 業務二課 | 白毫烏龍茶 |
| Ashton, Chris            | 947016006 | R1 | 2017/8/13  | 59 | 業務四課 | 凍頂茶   |
| Hoepf, Sharon            | 418496203 | R1 | 2017/10/16 | 77 | 業務一課 | 椪風茶   |
| Auricchio, Jose Luis     | 465735978 | R5 | 2017/3/27  | 72 | 業務四課 | 凍頂茶   |
| D'sa, Reuben             | 769411213 | R6 | 2017/10/17 | 79 | 業務三課 | 椪風茶   |
| Hodgson, David           | 136999534 | R5 | 2017/11/27 | 79 | 業務二課 | 凍頂茶   |
| Okelberry, Chris         | 950454633 | R6 | 2017/8/22  | 27 | 業務二課 | 包種茶   |
| Emanuel, Michael         | 475576721 | R3 | 2017/7/6   | 22 | 業務一課 | 東方美人茶 |
| Chen, Hao                | 600005761 | R4 | 2017/6/3   | 49 | 業務四課 | 白毫烏龍茶 |
| Okelberry, Chris         | 950454633 | R6 | 2017/10/2  | 63 | 業務二課 | 包種茶   |
| Gode, Scott              | 401740846 | R1 | 2017/11/24 | 99 | 業務四課 | 白毫烏龍茶 |
| Gode, Scott              | 401740846 | R1 | 2017/5/30  | 35 | 業務四課 | 東方美人茶 |
| Hodgson, David           | 136999534 | R5 | 2017/3/10  | 55 | 業務一課 | 凍頂茶   |

## 1.先選取 D 欄整欄

## 2.將 2017/2/29 取代為 2017/2/28 (因為 2017 年的 2 月沒有 29 日)

|                  |                      |                                                                                                    |                         |         |             |                                                            | jessi_kuo 郭季:  | <u></u> 柔 |                       | đ   |
|------------------|----------------------|----------------------------------------------------------------------------------------------------|-------------------------|---------|-------------|------------------------------------------------------------|----------------|-----------|-----------------------|-----|
| <b>好</b><br>說明文字 | <mark>壞</mark><br>輸入 | La constante da la constante da la constante da la constante da la constante da la constante da la constante da | <mark>†算方式</mark><br>俞出 |         | ■除格式<br>▼ ▼ | <ul> <li>▶ 自動加總</li> <li>↓ 填滿 ▼</li> <li>◆ 清除 ▼</li> </ul> | ▼ AZ▼<br>排序與篩選 | ~ 表現      | )<br>澳<br>R -         |     |
| 式                |                      |                                                                                                    |                         | 當       | 存格          |                                                            | 編輯             | P         | 尋找(E)                 |     |
|                  |                      |                                                                                                    |                         |         |             |                                                            |                | văc<br>→  | 蚁℃ <u>K</u> )<br>到(G) |     |
| Ι                | J                    | Κ                                                                                                    | L                       | М       | Ν           | 0                                                          | Р              |           | 特殊目標( <u>S</u> )      |     |
|                  |                      |                                                                                                    |                         |         |             |                                                            |                |           | 公式( <u>U</u> )        |     |
|                  |                      |                                                                                                    |                         |         |             |                                                            |                |           | 註解(M)                 |     |
|                  |                      |                                                                                                    |                         |         |             |                                                            |                |           | 設定格式化的條件              | (C) |
|                  |                      |                                                                                                    |                         |         |             |                                                            |                |           | 常數( <u>N</u> )        |     |
|                  |                      |                                                                                                    |                         |         |             |                                                            |                |           | 資料驗證(⊻)               |     |
|                  |                      |                                                                                                    |                         |         |             |                                                            |                | ß         | 選取物件( <u>O</u> )      |     |
|                  |                      |                                                                                                    |                         |         |             |                                                            |                | 50        | 選取範圍窗格(P)             |     |
|                  | 戈及取代                 |                                                                                                    |                         |         | ? ×         |                                                            |                |           |                       |     |
| 尋                | ■找(D) 取代(P           | )                                                                                                    |                         |         |             |                                                            |                | _         |                       |     |
| 큨                | 找目標( <u>N</u> ): 20  | 17/2/29                                                                                                    |                         |         | ~           |                                                            |                |           |                       |     |
| 取                | 代成(E): 20            | 17/2/28                                                                                                    |                         |         | ~           | i                                                          |                |           |                       |     |
|                  |                      |                                                                                                    |                         |         | 選項(T) >>    |                                                            |                |           |                       |     |
|                  |                      |                                                                                                    |                         |         |             |                                                            |                |           |                       |     |
| 全                | 部取代( <u>A</u> )      | 取代( <u>R</u> )                                                                                                  | 全部尋找())                 | 找下一個(E) | 嗣閉          |                                                            |                |           |                       |     |

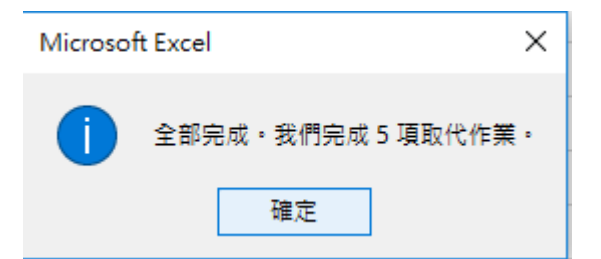

3.再請接續書上 P.2-21 說明建立樞紐分析表,銷售日期的欄位就會自動出現「月」的欄位

|   | 樞 紐 分 析 表 楣<br>選擇要新增到報表的欄<br>授尋<br>☑ 業務員<br>☑ 均馬馬<br>☑ 助區<br>☑ 銷售日期<br>☑ 數量<br>□ 品種<br>☑ 目 | <b>肖</b> 位<br><sup>位:</sup> | × ×<br>× |
|---|--------------------------------------------------------------------------------------------|-----------------------------|----------|
|   | ▲ 万<br>其他表格<br>在以下區域之間拖曳橋<br>▼ 篩選                                                          | 图位:<br>■■ 欄<br>月<br>銷售日期    |          |
| • | <ul> <li>■ 列</li> <li>業務員</li> <li>▼</li> <li>員工編號</li> <li>▼</li> </ul>                   | ∑ 值<br>加總 - 數目              |          |

4.點選任一個月份儲存格,點選「分析/將欄位組成群組」(這是 office365 版本)

| 樞紐分析<br>樞紐分7 | 所表名稱:<br>析表2<br>夏 ▼ | 作用中欄位:<br>月<br>『① 欄位設定 |                  | ↑ 4<br>入向上切 +<br>入 * | 展開欄位<br>招壘欄位 | → 將選取項目約<br>圖 取消群組<br>一 將欄位組成務 | 组成群組<br>群組(R) |
|--------------|---------------------|------------------------|------------------|----------------------|--------------|--------------------------------|---------------|
| 樞紐:          | 分析表                 |                        | 作用中              | 欄位                   |              | 群組                             |               |
| A4           | -                   | : ×                    | $\checkmark f_x$ | 1月                   |              |                                |               |
|              | А                   | В                      | С                | D                    | Е            | F                              | G             |
| 1            |                     |                        |                  |                      |              |                                |               |
| 2            |                     |                        |                  |                      |              |                                |               |
| 3 📳          | 標籤 ▼                | 1                      |                  |                      |              |                                |               |
| 4 🖽          | 1月                  | ■2月                    | ⊞3月              | ⊞4月                  | ⊞5月          | ⊞6月                            | ⊞7月           |
| 5            |                     | 1                      |                  | 1                    | 1            |                                | 1             |
| б            |                     |                        |                  |                      |              |                                |               |
| 4 ⊞1<br>5 6  | 1月                  | ■2月                    | ⊞3月              | ⊞4月                  | ⊞5月          | ⊞6月                            | ⊮7月           |

Office2016 應該是「分析/群組欄位」

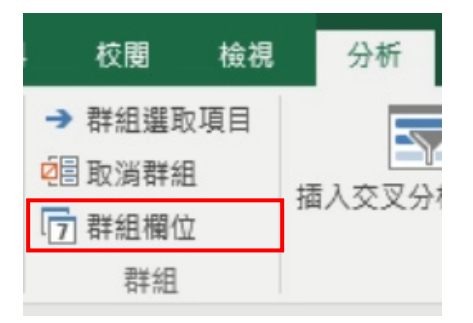

## 5.選取

| 群組                     |          | ?    | $\times$ |
|------------------------|----------|------|----------|
| 自動數列                   |          |      |          |
| ✓ 開始點(S):              | 2017/1/1 |      |          |
| ✓ 結束點(E):              | 2017/12/ | /31  |          |
| 間距值( <u>B</u> )        |          |      |          |
| 秒<br>分<br>小時<br>天<br>日 | _        |      | ^        |
| 季                      |          |      |          |
|                        |          |      | $\sim$   |
|                        | 天數(N     | ): 1 | *<br>*   |
|                        | 確定       | 取    | 消        |

## 5.出現以下結果 · 即可接著 P.2-22 的操作

| А                     | В         | С    | D   | E     | F    | G |
|-----------------------|-----------|------|-----|-------|------|---|
|                       |           |      |     |       |      |   |
|                       |           |      |     |       |      |   |
| 加總 - 數量               | - 個標籤 - ▼ | ]    |     |       |      |   |
| 列標籤                   | 第一季       | 第二季  | 第三季 | 第四季   | 總計   |   |
| ■Alexander, Michelle  | 592       | 477  | 344 | 268   | 1681 |   |
| ■499400278            | 592       | 477  | 344 | 268   | 1681 |   |
| R6                    | 592       | 477  | 344 | 268   | 1681 |   |
| <b>■Ashton, Chris</b> | 399       | 380  | 370 | 434   | 1583 |   |
| ■947016006            | 399       | 380  | 370 | 434   | 1583 |   |
| R1                    | 399       | 380  | 370 | 434   | 1583 |   |
| Auricchio, Jose Luis  | 430       | 332  | 461 | 352   | 1575 |   |
| <b>■465735978</b>     | 430       | 332  | 461 | 352   | 1575 |   |
| R5                    | 430       | 332  | 461 | 352   | 1575 |   |
| ∃Bech, Jørgen         | 294       | 293  | 212 | 143   | 942  |   |
| ■467201048            | 294       | 293  | 212 | 143   | 942  |   |
| R6                    | 294       | 293  | 212 | . 143 | 942  |   |
| ⊟Brewer, Alan         | 216       | 108  | 469 | 181   | 974  |   |
| ■ 127100390           | 216       | 108  | 469 | 181   | 974  |   |
| R4                    | 216       | 108  | 469 | 181   | 974  |   |
| ≡Campbell, John III   | 334       | 533  | 496 | 130   | 1493 |   |
| ■812792205            | 334       | 533  | 496 | 130   | 1493 |   |
| R3                    | 334       | 533  | 496 | 130   | 1493 |   |
| ■Chappell, Gregor     | 424       | 147  | 196 | 125   | 892  |   |
| ■ 476327676           | ACA       | 1.47 | 106 | 105   | 000  |   |